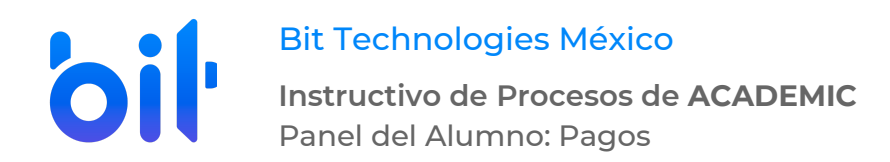

# DESARROLLO

## Pagos desde el panel del alumno.

- 1. Ingresar a la instancia de la Institución Educativa (ej. escuela.academic.lat).
- 2. Iniciar sesión. Ingresar los datos de acceso (correo electrónico o matrícula y contraseña).

|   |                   | CADEMY<br>CHOOL BETA       |
|---|-------------------|----------------------------|
| 4 | 26-               |                            |
|   |                   | P                          |
| ľ | Inici             | a Sesión                   |
| - | Activar mi cuenta | Olvidé mi contraseña       |
|   | APP DISPONIBLE EN | Consiguelo en el App Store |
|   | 🥏 a               | cademic.                   |

3. Seguir la ruta Menú principal>Pagos.

| *  | SCHOOL BETA | = |                   |          |          |            |          |          | R Rosario      | × |
|----|-------------|---|-------------------|----------|----------|------------|----------|----------|----------------|---|
| •  | Tablero     | В | ienvenid@ Rosario |          |          |            |          |          |                |   |
| W  |             |   | 🗣 Avisos          |          |          |            |          |          | ٢              | r |
| -  |             |   |                   |          |          |            |          |          |                |   |
| 餾  |             |   |                   |          |          |            |          |          |                |   |
|    |             |   |                   |          |          |            |          |          |                |   |
| ø  |             |   |                   |          |          |            |          |          |                |   |
| 6  |             |   |                   |          |          |            |          |          |                |   |
| ¥  |             |   |                   |          |          |            |          |          |                |   |
|    |             |   |                   |          |          |            |          |          |                | _ |
| R  |             |   | 🛗 Calendario      |          |          |            |          |          |                |   |
|    |             |   | ◄ ► Hoy           |          |          | Marzo 2020 |          |          | Mes Semana Dia |   |
|    |             |   | Dom 1             | Lun<br>2 | Mar<br>3 | Mie<br>4   | Jue<br>5 | Vie<br>6 | Sab<br>7       | ł |
| \$ | Pagos       |   |                   |          |          |            |          |          |                |   |

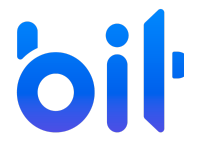

Bit Technologies México

Instructivo de Procesos de ACADEMIC Panel del Alumno: Pagos

- 4. Se muestra la vista principal de la sección Pagos la cual lista los conceptos incluidos en el plan de pagos del Alumno y los botones para efectuar los pagos.
- a. Pago único.
- **b.** Pago general.
- c. Pago múltiple.

| 5                                                                  |                                                                                                    |                                                                   |
|--------------------------------------------------------------------|----------------------------------------------------------------------------------------------------|-------------------------------------------------------------------|
|                                                                    |                                                                                                    |                                                                   |
| continuación se muestran los conc<br>gos únicos o pagos múltiples. | eptos pendientes de cada integrante de la familia, en esta sección puedes realizar                                                                                                    | \$ PAGO MÚLTIPLE 🛛 🖘 PAGO GEN                                     |
| CONCEPTOS PENDIENTES                                               |                                                                                                    |                                                                   |
| a realizar un <b>pago único</b> , da clic s                        | obre el nombre del mes a pagar, si deseas realizar un pago múltiple, selecciona más de un concepto y haz clic sobre el botón Pago múltiple.                                                                                |                                                                   |
| 0                                                                  |                                                                                                    |                                                                   |
| Rosario<br>26-<br>Ene 20-jun 20   1º LAM                           |                                                                                                    |                                                                   |
| Rosario<br>26-<br>Ene 20-Jun 20   1º LAM                           | <b>Colegiatura</b><br>Mes de pago: Enero                                                                                                    | \$108,799.60                                                      |
| Rosario<br>26-<br>Ene 20-jun 20   1º LAM                           | Colegiatura<br>Mes de pago: Enero<br>Inscripción<br>Mes de pago: Enero                                                                                                    | \$108,799.60<br>\$2,240.00                                        |
| Rosario<br>26-<br>Ene 20-jun 20   1º LAM                           | Colegiatura<br>Mes de pago: Enero<br>Inscripción<br>Mes de pago: Enero<br>Transporte<br>Mes de pago: Enero                                                                                                    | \$108,799.60<br>\$2,240.00<br>\$714.29                            |
| Ene 20-Jun 20   1º LAM                                             | Colegiatura   Mes de pago: Enero   Inscripción   Mes de pago: Enero   Transporte   Mes de pago: Enero   Colegiatura   Mes de pago: Enero   Colegiatura   Mes de pago: Enero                                                | \$108,799.60<br>\$2,240.00<br>\$714.29<br>\$38,647.00             |
| Ene 20-Jun 20   1º LAM                                             | Colegiatura<br>Mes de pago: Enero   Inscripción<br>Mes de pago: Enero   Transporte<br>Mes de pago: Febrero   Colegiatura<br>Mes de pago: Febrero   Transporte<br>Mes de pago: Febrero   Transporte<br>Mes de pago: Febrero | \$108,799.60<br>\$2,240.00<br>\$714.29<br>\$38,647.00<br>\$714.29 |

a. Pago único. Dar clic sobre el concepto que se desea pagar.

| Pagos                                                                            |                                                                                                    |                         |             |
|----------------------------------------------------------------------------------|----------------------------------------------------------------------------------------------------|-------------------------|-------------|
|                                                                                  |                                                                                                    |                         |             |
| A continuación se muestran los conceptos pend<br>pagos únicos o pagos múltiples. | ientes de cada integrante de la familia, en esta sección puedes realizar                                              | \$ PAGO MÚLTIPLE 🛛 🗇 PA | .GO GENERAL |
| CONCEPTOS PENDIENTES                                                             |                                                                                                    |                         |             |
| Para realizar un pago unico, da ciic sobre el non<br>Rosario<br>26-              | nbre dei mes a pagar, si deseas realizar un pago multiple, selecciona mas de un concepto y naz ciic sobre el boton Pa | o multple.              |             |
| Ene 20-Jun 20   1º LAM                                                           |                                                                                                    |                         | ۲           |
|                                                                                  | Colegiatura<br>Mes de pago: Enero                                                                                     | \$108,                  | 799.60      |
| ×                                                                                | Inscripción<br>Mes de pago: Enero                                                                                     | \$2,                    | 240.00      |
| ×                                                                                | Transporte<br>Mes de pago: Enero                                                                                      | ş                       | 714.29      |
| ×                                                                                | <b>Colegiatura</b><br>Mes de pago: Febrero                                                                            | \$38,                   | 647.00      |

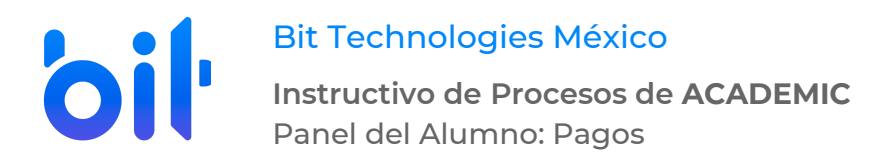

**a.1** Se muestra la ventana con los datos y monto del concepto. Dar clic sobre el método de pago con el que se desea pagar (y que se encuentre disponible para la Institución Educativa).

#### Pago múltiple

Este es un resumen del o los conceptos que seleccionaste para realizar el pago, también puedes visualizar aquí la cantidad total a pagar.

| Familiar | Concepto                                 | Saldo total | Beca (-) | Descuento (-) | Saldo pendiente  | Recargo (+)                 | Importe               |
|----------|------------------------------------------|-------------|----------|---------------|------------------|-----------------------------|-----------------------|
| Rosario  | <b>Colegiatura</b><br>Mes de pago: Enero | \$3,500.00  | \$0.00   | \$0.00        | \$2,590.00       | \$106,209. <mark>6</mark> 0 | \$108,799.60          |
|          |                                          |             |          |               |                  |                             |                       |
|          |                                          |             |          |               |                  | Sub                         | ototal : \$108,799.60 |
|          |                                          |             |          |               |                  |                             |                       |
|          |                                          |             |          |               |                  |                             | Impuestos: \$0.00     |
|          |                                          |             |          |               |                  |                             | Total : \$108,799.60  |
|          |                                          |             |          |               |                  |                             |                       |
|          |                                          |             |          |               |                  |                             |                       |
|          |                                          |             |          |               | GENERAR FICHA PA | KA PAGO PA                  | GAR EN LINEA          |

GENERAR FICHA DE PAGO. Se muestra la ficha con los datos requeridos para que el alumno efectúe el pago en ventanilla del banco.

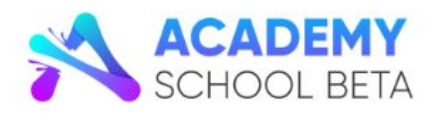

ACADEMIC INSTITUTE CIUDAD DE MÉXICO

FICHA DE PAGO

Vialidad Metepec Tel. 7222154320

Folio: REF - 34

| MATRÍCULA         | ALUMNO             |                 | PLANTEL          |            | OFERTA EDUCATIVA       |                            |              |
|-------------------|--------------------|-----------------|------------------|------------|------------------------|----------------------------|--------------|
| 26-               | ROSARIO G          | ÓMEZ TRUJILLO   | CIUDAD DE MÉ     | (ICO       | 1° LICENCIATURA EN ADI | NCIATURA EN ADMINISTRACIÓN |              |
| ONCEPTOS          |                    |                 |                  |            |                        |                            |              |
|                   | CONCE              | то              | MONT             | 0          | RECARGO                | SALDO                      | ACTUAL       |
| Colegiatura Mes d | e pago: Enero      |                 |                  | \$2,590.00 | \$106,209.60           |                            | \$108,799.60 |
| BA                | NCO                | LÍNEA PARA PAG  | O REFERENCIADO   |            |                        | TOTAL A PAGAR              | VIGENCIA     |
| BA                | NCO                | LÍNEA PARA PAG  | O REFERENCIADO   |            |                        | TOTAL A PAGAR              | VIGENCIA     |
| BANAMEX           | Academic Institute | B: 123401000000 | 0000234226892231 |            |                        | \$108,799.60               | 24/03/2020   |
|                   |                    |                 |                  |            |                        |                            |              |
|                   |                    |                 |                  |            |                        |                            |              |
|                   |                    |                 | acadomic         | 2 Pagadoro |                        |                            |              |

PAGAR EN LÍNEA. Se muestra la ventana en la que es necesario activar el checkbox Acepto términos y condiciones y a continuación dar clic sobre proveedor de pagos contratado por la Institución educativa.

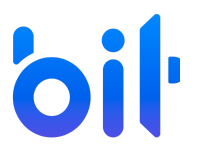

Bit Technologies México

Instructivo de Procesos de ACADEMIC Panel del Alumno: Pagos

### Información de pago

Estas a punto de salir de este sitio. La escuela no se hace responsable por la información personal o bancaria proporcionada al proveedor de pagos en línea al que estás siendo dirigido. ¿Deseas continuar con la operación?

Selecciona el proveedor de pagos en línea con el que deseas realizar tu pago:

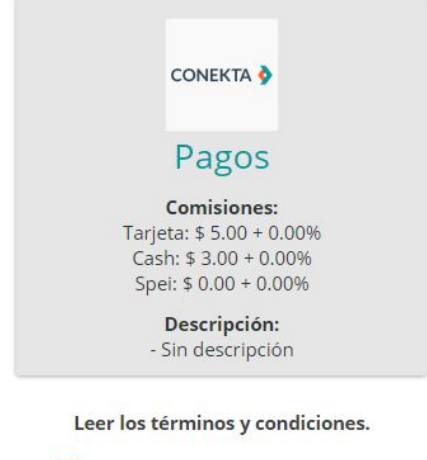

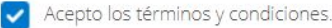

REGRESAR

Posteriormente se muestra el formulario para elegir el método de pago y al finalizar dar clic en CONTINUAR.

| Información para el pago                                                                            |          | ×         |
|----------------------------------------------------------------------------------------------------|----------|-----------|
| De la siguiente lista, seleccione un método con el que desea registrar el pago que esta realizando. |          |           |
| Métodos de pago                                                                                     |          |           |
| Tarjeta de crédito 🔹                                                                                |          |           |
|                                                                                                    |          |           |
|                                                                                                    | REGRESAR | CONTINUAR |

El formulario que a continuación se muestra para concluir el pago es propiedad del banco.

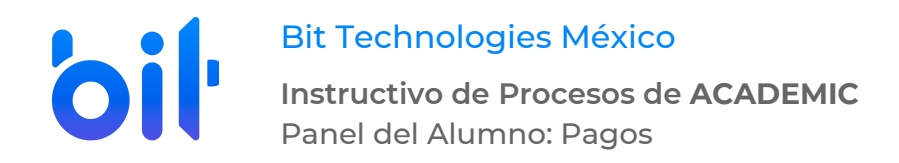

b. Pago general. Dar clic en el botón PAGO GENERAL.

| gos                                                                                                    |                                 |
|----------------------------------------------------------------------------------------------------|---------------------------------|
| A continuación se muestran los conceptos pendientes de cada integrante de la familia, en esta sección puedes realizar<br>pagos únicos o pagos múltiples.                                                  | \$ PAGO MÚLTIPLE 🗇 PAGO GENERAL |
| CONCEPTOS PENDIENTES<br>Para realizar un pago único, da clic sobre el nombre del mes a pagar, si deseas realizar un pago múltiple, selecciona más de un concepto y haz clic sobre el botón Pago múltiple. |                                 |
| Rosario                                                                                                    |                                 |

**b.1** Elegir cómo se hará el pago si por Familia o por Alumno.

| Opciones de pago      | general                                 |                       |
|-----------------------|-----------------------------------------|-----------------------|
| Geleccione de que mar | nera desea hacer el pago general, por a | alumno o por familia. |
| Alumno o Familia      |                                         |                       |
| Familia               |                                         | •                     |

**b.2** Dar clic sobre la forma de pago y continuar con el punto a.1 de este instructivo.

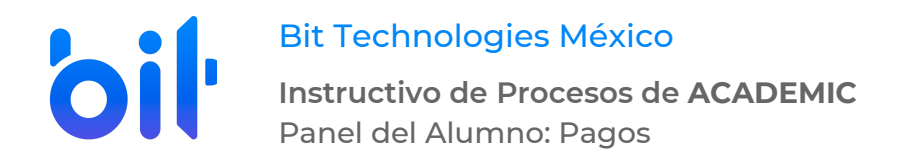

c. PAGO MÚLTIPLE. Activar el checkbox de dos o más conceptos que se requiera pagar.

| Pagos                                     |                                                                                                    |                             |         |
|-------------------------------------------|----------------------------------------------------------------------------------------------------|-----------------------------|---------|
| A continuación se muestran los o          | conceptos pendientes de cada integrante de la familia, en esta sección puedes realizar                                  |                             |         |
| pagos únicos o pagos múltiples.           |                                                                                                    | \$ PAGO MÚLTIPLE & PAGO     | GENERAL |
| CONCEPTOS PENDIENTES                      |                                                                                                    |                             |         |
| Para realizar un <b>pago único</b> , da c | clic sobre el nombre del mes a pagar, si deseas realizar un pago múltiple, selecciona más de un concepto y haz clic sob | rre el botón Pago múltiple. |         |
| 0                                         |                                                                                                    |                             |         |
| Rosario<br>26-                            |                                                                                                    |                             |         |
| Ene 20-Jun 20   1º LAM                    |                                                                                                    |                             |         |
| $\checkmark$                              | <b>Colegiatura</b><br>Mes de pago: Enero                                                                                | \$108,799                   | 9.60    |
|                                           | Inscripción<br>Mes de pago: Enero                                                                                       | \$2,240                     | 0.00    |
| ×                                         | Transporte<br>Mes de pago: Enero                                                                                        | \$714                       | 4.29    |

### **c.1** Dar clic en PAGO MÚLTIPLE.

| continuación se muestran los con<br>agos únicos o pagos múltiples.              | ceptos pendientes de cada integrante de la familia, en esta sección puedes realizar                                                                                                    | \$ PAGO MÚLTIPLE                        |
|---------------------------------------------------------------------------------|----------------------------------------------------------------------------------------------------|-----------------------------------------|
| CONCEPTOR DENDIENTER                                                            |                                                                                                    |                                         |
|                                                                                 |                                                                                                    |                                         |
| ara realizar un <b>pago único</b> , da clic                                     | sobre el nombre del mes a pagar, si deseas realizar un pago múltiple, selecciona más de un concepto y haz clic sobre el botón Pago r                                                                           | núltiple.                               |
| ara realizar un pago único, da clic<br>Rosario<br>26-                           | sobre el nombre del mes a pagar, si deseas realizar un pago múltiple, selecciona más de un concepto y haz clic sobre el botón Pago r                                                                           | nültiple.                               |
| Rosario<br>26-<br>Ene 20-Jun 20   1º LAM                                        | sobre el nombre del mes a pagar, si deseas realizar un pago múltiple, selecciona más de un concepto y haz clic sobre el botón Pago r                                                                           | núltiple.                               |
| ara realizar un pago único, da clic<br>Rosario<br>26-<br>Ene 20-Jun 20   1º LAM | sobre el nombre del mes a pagar, si deseas realizar un pago múltiple, selecciona más de un concepto y haz clic sobre el botón Pago r<br><b>Colegiatura</b><br>Mes de pago: Enero                               | núltiple.<br>•<br>\$108,799.60          |
| Rosario<br>26-<br>Ene 20-Jun 20   1º LAM<br>C                                   | sobre el nombre del mes a pagar, si deseas realizar un pago múltiple, selecciona más de un concepto y haz clic sobre el botón Pago r<br>Colegiatura<br>Mes de pago: Enero<br>Inscripción<br>Mes de pago: Enero | núltiple.<br>\$108,799,60<br>\$2,240.00 |

c.2 Se muestra la ventana con los datos de los conceptos seleccionados y el monto total a pagar.

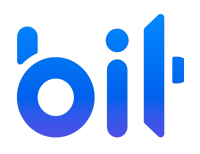

**Bit Technologies México** 

Instructivo de Procesos de ACADEMIC Panel del Alumno: Pagos

#### Pago múltiple

Este es un resumen del o los conceptos que seleccionaste para realizar el pago, también puedes visualizar aquí la cantidad total a pagar.

| Familiai | Concepto                                 | Saldo total | Beca (-) | Descuento (-) | Saldo pendiente | Recargo (+)  | Importe      |
|----------|------------------------------------------|-------------|----------|---------------|-----------------|--------------|--------------|
| Rosario  | <b>Colegiatura</b><br>Mes de pago: Enero | \$3,500.00  | \$0.00   | \$0.00        | \$2,590.00      | \$106,209.60 | \$108,799.60 |
| Rosario  | <b>Inscripción</b><br>Mes de pago: Enero | \$1,500.00  | \$0.00   | \$0.00        | \$1,500.00      | \$740.00     | \$2,240.00   |

Impuestos: \$0.00

Total: \$111,039.60

NERAR FICHA PARA PAGO PAGAR EN LÍNEA

Continuar con el punto **a.1** de este instructivo.

4. Una vez que el alumno a concluido el pago de un concepto, el pago se muestra en l aparte inferior de la ventana y es posible consultar el recibo.

| SUS PAGOS, ¡GRACIAS! |            |                                          |                   |                                              |               |          |         |          |   |
|----------------------|------------|------------------------------------------|-------------------|----------------------------------------------|---------------|----------|---------|----------|---|
| Folio                | Fecha      | Concepto                                 | Personas          | Método de Pago                               | Observaciones | Importe  | Factura | Opciones | * |
| P-CDMX-41            | 17/03/2020 | <b>Colegiatura</b><br>Mes de pago: Enero | 26- Rosario Gómez | Efectivo<br>Cta. Emisora:<br>Cta. Receptora: |               | \$10.00  |         |          |   |
| P-CDMX-40            | 17/03/2020 | <b>Colegiatura</b><br>Mes de pago: Enero | 26- Rosario Gómez | Efectivo<br>Cta. Emisora:<br>Cta. Receptora: |               | \$900.00 |         |          |   |